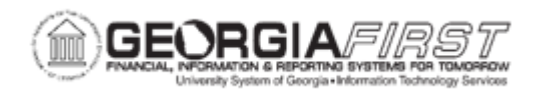

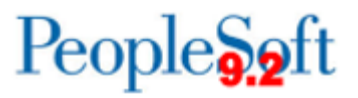

## **EX.080.104 – MODIFYING APPROVED EXPENSE TRANSACTIONS**

| Purpose     | <ul> <li>To identify the types of approved expense transactions that can be modified.</li> <li>To identify what aspects of an expense transaction can be modified.</li> <li>To identify why the security access for this component is important.</li> <li>To modify an approved expense transaction.</li> </ul>                                                                                                    |
|-------------|----------------------------------------------------------------------------------------------------|
| Description | Using the Modify Approved Expense Transactions component<br>allows an institution to modify transactions which were completely<br>approved through the approval process, but have not been staged<br>for payment, paid, nor had their liabilities posted.<br>Expense Administrators can edit descriptive information, expense<br>report line items, ChartField values, and amounts for any<br>transaction that satisfies the above criteria. When finished<br>modifying the transaction, it can be staged for payment and<br>posted. If the institution requires budget checking, any changes to<br>the ChartField or amount will require the transaction to be budget<br>checked prior to saving the changes.<br>From a control standpoint, this component creates significant risk<br>as it provides users with an opportunity to change notable aspects<br>of a transaction without an audit trail. Security access for this<br>component is important because once the status of the document<br>is "Approved for Payment," the document is no longer part of<br>workflow in which the approver's names are listed on the<br>document as having performed an action on the transaction. Also,<br>because the status of a transaction is already "Approved for<br>Payment," no additional approvals or reviews are required after a<br>change is made and the transaction is ready to be picked up for<br>staging or posting to liabilities.<br>Because of the inherent risk in allowing users to have this tool,<br>institutions may decide to restrict access to this component<br>completely. PeopleSoft provides other options, which offer an<br>adequate audit trail (such as closing and issue a new transaction)<br>that may be utilized. |

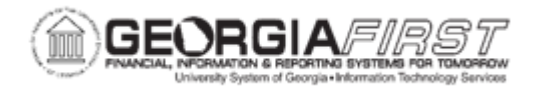

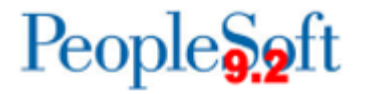

|                              | Based on the above, the institution's security administrator should restrict access to this component accordingly. |
|------------------------------|----------------------------------------------------------------------------------------------------|
| Security Role                | BOR_EX_ADMINISTRATION, BOR_EX_PROCESSING                                                                           |
| Dependencies/<br>Constraints | None                                                                                                    |
| Additional<br>Information    | None                                                                                                    |

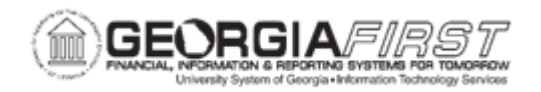

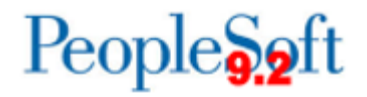

## **Procedure**

Below are step-by-step instructions on how to modify approved expense transactions.

| Step | Action                                                                                                    |
|------|----------------------------------------------------------------------------------------------------|
| 1.   | Click the NavBar icon.                                                                                                    |
| 2.   | Click the Navigator link                                                                                                    |
| 3.   | Click the Travel and Expenses link.                                                                                                    |
| 4.   | Click the Approve Transactions link.                                                                                                    |
| 5.   | Click the Modify Approved Transactions link.                                                                                                    |
| 6.   | A Transaction must be completely approved through the approval process<br>before it will display in this Modify Approved Transactions worklist.<br>Additionally, the transaction could not have been staged for payment, paid, nor |
|      | had its liabilities posted.                                                                                                    |
| 7.   | Navigate to the right side of the page.                                                                                                    |
| 8.   | Verify both Cash Advances and Expense Reports have a Status of "Approved for Payment". Travel Authorizations (because they are not paid) will have a Status of "Approved".                                                         |
| 9.   | Click an entry in the Transaction ID column.                                                                                                    |
| 10.  | Expense Administrators can edit descriptive information, expense report line items, and ChartField values.                                                                                                    |
|      | <b>Note</b> : If the institution requires budget checking, any changes to the ChartField or amount require the transaction to be budget checked prior to saving the changes.                                                       |
| 11.  | Navigate to the bottom of the page.                                                                                                    |
| 12.  | Click the Save For Later button.                                                                                                    |
| 13.  | Click the <b>OK</b> button.                                                                                                    |